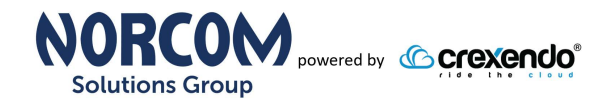

## Time Sensitive Information!

## These Configuration Changes Must Be Applied Ten Days Prior to Norcom Solutions Group Cut-Over

Peplink – Pepwave MX BRI Mini Router Configuration For Norcom Solutions Group Cloud Telephony Deployment Document Version 1.0

October 18st, 2018

www.Norcom.tech

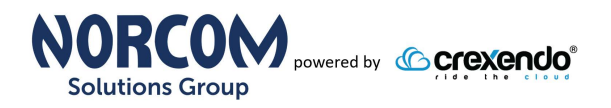

#### **Table of Contents**

- 1. Introduction
- 2. Checklist
- 3. WAN Setup
- 4. Disable SIP ALG
- 5. QoS and Traffic Shaping
- 6. Disable Health Check

#### Read Me!

- 1. These changes must be applied before client implements their Norcom Solutions Group hosted telephony solution.
- 2. If you are <u>experienced</u> with business class firewalls and routers, please have your IT staff/contractor perform these changes for you.
- 3. Please read this entire document before attempting to make any changes.
- 4. If you have questions about this document, you can call 877-667-2661 to schedule an appointment with one of our firewall support specialists. We will attempt schedule your appointment within 24- 48 hours of your call to us so please allow adequate time.
- 5. After changes are completed please let your client or Norcom Solutions Group Customer Support specialist know.
- 6. Once completed, a Norcom Solutions Group technician will be requesting access or a collaborative web session to verify settings prior to customer cut over.

#### Introduction

This document is for IT administrators and illustrates configuration changes required on Peplink firewall & router appliances to support Norcom Solutions Group's cloud communications telecommunications platform. This document assumes a basic network deployment consisting of one internal LAN network containing the IP phones and one WAN network connected to the Internet. While we strongly recommend a dedicated network for VoIP traffic, the instructions below can be used for a "converged" network whereby both VoIP and non-VoIP traffic share one physical WAN network. With basic modifications (such as adding access rules for additional interfaces); this configuration can be extrapolated for other network layouts. The screenshots below may vary slightly from what is displayed while configuring the device depending on model and software version. Setting values not mentioned may be left at default or changed as required for specific purposes.

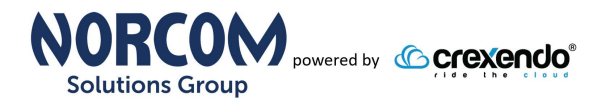

# Please call Norcom Solutions Group Customer Support at 877-667-2661 if you need any further information. Firewall changes can be in depth and you will need to schedule time with one of our specialists if you need assistance.

Screenshots and instructions are based on Pepwave BRI running Software Version 7.1.1 build 3102.

We recommend loading the latest software version (firmware).

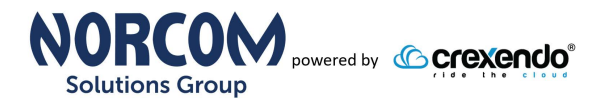

#### **Firewall Checklist**

Please provide screen shots to Norcom Solutions Group for verification of settings. This will allow the implementation process to be smooth and ensure quality audio and proper signaling.

| Screen Shot #: | Configuration:                                                     | <b>Completed:</b> |
|----------------|--------------------------------------------------------------------|-------------------|
| 1              | Network $\rightarrow$ WAN $\rightarrow$ Priority                   |                   |
| 2              | Network $\rightarrow$ WAN $\rightarrow$ Bandwidth                  |                   |
| 3              | Network $\rightarrow$ WAN $\rightarrow$ MTU Size                   |                   |
| 4              | Advanced → Misc Settings → Service Passthrough (SIP Compatibility) |                   |
| 5              | Advanced $\rightarrow$ QoS $\rightarrow$ Application (QoS)         |                   |
| 6              | Advanced $\rightarrow$ QoS $\rightarrow$ Bandwidth Control         |                   |
| 7              | Health Check - Disabled                                            |                   |

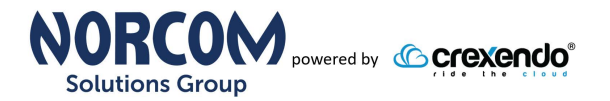

#### **WAN Setup**

#### Network → WAN

Note: Please set the WAN (broadband) interface as Primary and if there is a secondary WAN interface, please set it as a Priority 2 Status. VoIP will not work correctly with load balancing WAN interfaces.

| PEPWAVE          | Dashboard  | Network      | Advanced | АР       | System      | Status           |               | Apply Changes |
|------------------|------------|--------------|----------|----------|-------------|------------------|---------------|---------------|
| LAN              |            |              |          |          |             |                  |               |               |
| Network Settings | WAN Co     | nnection Sta | atus     |          |             |                  |               | ?             |
| Port Settings    | Priority 1 | (Highest)    |          |          |             |                  |               | <br>          |
| Captive Portal   | 🗐 💷 WA     |              |          | Connect  | ted         |                  |               | Details       |
| VAN              | Priority 2 |              |          |          |             |                  |               |               |
| Logout           |            |              |          | Dra      | g desired ( | (Priority 2) con | nections here |               |
| Logout           | Disabled   |              |          |          |             |                  |               |               |
|                  | 👕 Cel      |              |          | Disabled | ł           |                  |               | Details       |
|                  | 💿 Wi-      | Fi WAN       |          | Disabled | đ           |                  |               | Details       |

- Once the WAN interface is set, click the "Details" button.
- Set the Upload and Download speeds to the internet contracted speeds.

| WAN Connection Name             |   | WAN                                                                                                    | Default |
|---------------------------------|---|----------------------------------------------------------------------------------------------------|---------|
| Connection Method               | ? | DHCP V                                                                                                    |         |
| Routing Mode                    | ? | • NAT                                                                                                    |         |
| Hostname (Optional)             |   | Use custom hostname                                                                                                    |         |
| DNS Servers                     |   | <ul> <li>Obtain DNS server address automatically<br/>1.1.1.1<br/>8.8.8.8<br/>10.3.7.26</li> <li>Use the following DNS server address(es)<br/>DNS Server 1:<br/>DNS Server 2:</li> </ul> | ]       |
| IP Passthrough                  | ? |                                                                                                    |         |
| Independent from Backup<br>WANs | ? |                                                                                                    |         |
| Standby State                   | ? | Remain connected O Disconnect                                                                                                    |         |
| Reply to ICMP PING              | ? | ● Yes ○ No                                                                                                    |         |
| Upload Bandwidth                | ? | 2 Mbps ▼                                                                                                    |         |
| Download Bandwidth              | ? | 20 Mbps 🔻                                                                                                    |         |

- Set the "MTU size" to 1500
- Click "Save and Apply."

| Physical Interface Settings |   |                                     |
|-----------------------------|---|-------------------------------------|
| Port Speed (                | ? | Auto                                |
| MTU (                       | ? | O Auto Custom Value: 1500 Default   |
| MSS (                       | ? | • Auto O Custom Value:              |
| MAC Address Clone (         | ? | 00 : 1A : DD : 59 : A5 : 01 Default |
| VLAN                        |   |                                     |

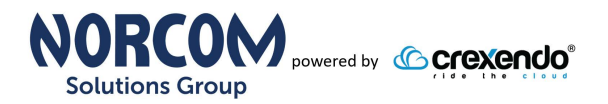

#### **Disable SIP – ALG**

#### Advanced $\rightarrow$ Misc Settings $\rightarrow$ Service Passthrough

- Please disable SIP ALG by selecting "Compatibility Mode."
- Click "Save"

| PEPWAVE                                     | Dashboard Network Advanced AP System Status Apply Changes                |
|---------------------------------------------|--------------------------------------------------------------------------|
| Advanced                                    |                                                                          |
| <ul> <li>SpeedFusion</li> </ul>             | Service Passthrough Support                                              |
| IPsec VPN                                   | SIP      O Standard Mode      Compatibility Mode                         |
| <ul> <li>Outbound Policy</li> </ul>         | Define custom signal ports                                               |
| Port Forwarding                             | FTP P Finable                                                            |
| NAT Mappings                                | Define custom control ports                                              |
| QoS                                         | TFTP Enable                                                              |
| <ul> <li>Bandwidth<br/>Control</li> </ul>   | IPsec NAT-T (?)  Enable Define custom ports Route IPsec Site-to-Site VPN |
| <ul> <li>Application</li> </ul>             | (Registered trademarks are copyrighted by their respective owner)        |
| Firewall                                    | Save                                                                     |
| <ul> <li>Access Rules</li> </ul>            |                                                                          |
| <ul> <li>Content Blocking</li> </ul>        |                                                                          |
| Routing Protocols                           |                                                                          |
| <ul> <li>OSPF &amp; RIPv2</li> </ul>        |                                                                          |
| BGP                                         |                                                                          |
| Remote User<br>Access                       |                                                                          |
| Misc. Settings                              |                                                                          |
| <ul> <li>High Availability</li> </ul>       |                                                                          |
| <ul> <li>Certificate<br/>Manager</li> </ul> |                                                                          |
| <ul> <li>Service<br/>Forwarding</li> </ul>  |                                                                          |
| Service<br>Passthrough                      |                                                                          |
| - CDC Forwarding                            |                                                                          |

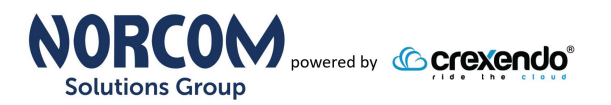

### Setup QoS and Traffic Shaping

#### Advanced $\rightarrow$ QoS $\rightarrow$ Application

• Click the "Add" button under the "Application" section

| PEPWAVE                                   | Dashboard | Network       | Advanced | AP    | System | Status |
|-------------------------------------------|-----------|---------------|----------|-------|--------|--------|
| Advanced                                  |           |               |          |       |        |        |
| <ul> <li>SpeedFusion</li> </ul>           | Applicati | on            |          | Prior | ity    |        |
| IPsec VPN                                 | All Suppo | rted VoIP Pro | otocols  | ↑ Hig | h '    |        |
| <ul> <li>Outbound Policy</li> </ul>       |           |               |          |       |        | Add    |
| Port Forwarding                           | DEL (Cal  | lo Ontimiz-   |          |       |        |        |
| NAT Mappings                              |           | ie Opuiniza   |          |       |        |        |
| QoS                                       | Enable    |               |          |       |        |        |
| <ul> <li>Bandwidth<br/>Control</li> </ul> | PepVPN    | Traffic Opti  | mization |       |        |        |
| <ul> <li>Application</li> </ul>           | Enable    |               |          |       |        |        |
| Firewall                                  | ]         |               |          |       |        | Save   |
| <ul> <li>Access Rules</li> </ul>          |           |               |          |       |        |        |

- Choose "Audio Video Streaming" from Category sections.
- Choose "All Supported Streaming Applications" from Application section.
- Click "OK"
- Then set the "Priority" to "High."
- o Click "Save"

|             | Supported Applications Custom Applications |
|-------------|--------------------------------------------|
| Category    | (2) Audio Video Streaming ▼                |
| Application | All Supported Streaming Applications       |
|             |                                            |
|             | OK Cancel                                  |

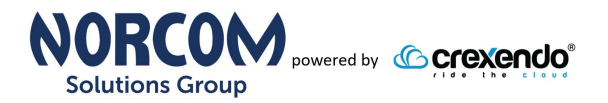

## Setup QoS and Traffic Shaping

#### Advanced $\rightarrow$ QoS $\rightarrow$ Bandwidth Control

- Enable "Bandwidth Limit"
- Set the "Bandwidth Limit's" download and upload speeds to the internets contracted speed.
- Click Save

| PEPWAVE                                   | Dashboard | Network      | Advanced       | АР    | System        | Status                    | Apply Changes |
|-------------------------------------------|-----------|--------------|----------------|-------|---------------|---------------------------|---------------|
| Advanced                                  |           |              |                |       |               |                           |               |
| SpeedFusion                               | Saved! (  | Changes wil  | l be effective | after | r clicking tl | e 'Apply Changes' button. |               |
| IPsec VPN                                 |           |              |                |       |               |                           |               |
| Outbound Policy                           | Individu  | al Bandwid   | th Limit       |       |               |                           |               |
| Port Forwarding                           | Enable    |              |                |       |               |                           |               |
| NAT Mappings                              | User Ban  | dwidth Limit |                | Down  | Mhna          | Upload                    | unlimited)    |
| QoS                                       |           |              |                | 10    | mups          |                           | diminitedy    |
| <ul> <li>Bandwidth<br/>Control</li> </ul> |           |              |                |       |               | Save                      |               |
| <ul> <li>Application</li> </ul>           |           |              |                |       |               |                           |               |

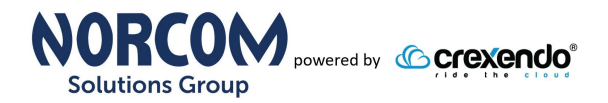

#### **Disable Health Check**

Note: Disable this feature if it is causing interface drops and choppy audio.

Browse to http://ipaddress/cgi-bin/MANGA/support.cgi

| Cellular     | Enable Disable       |         |               |                |   |   |   |   |
|--------------|----------------------|---------|---------------|----------------|---|---|---|---|
| Wi-Fi WAN    | Enable Disable       |         |               |                |   |   |   |   |
|              | the objection of the |         |               |                |   |   |   |   |
| Logical Heal | th Check Info        | Popult  | Consecutive   | Recult History | _ | _ | _ | _ |
|              |                      | T NESUT | TCONSECUTVE I | Result HISLOIV |   |   |   |   |

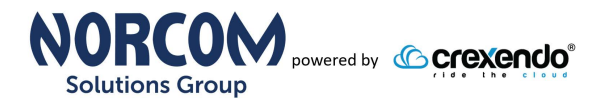

#### **Document Revision History**

| Version   | Reason for Change      | Date               |
|-----------|------------------------|--------------------|
| 1.0 Draft | Initial Draft Document | October 18th, 2018 |